## How to Check Your Volunteer Assignments

- 1. Log on to <u>rallymasterpro.com</u>
- 2. Click on the "Workers" tab.
- 3. Scroll down to find the Sno Drift Rally Group to view what days you are registered for.
- 4. Click on the word "Details" for each day, then scroll down to the bottom to see where you are assigned.

While you can only see your assignments, if you have asked to work with someone, have them follow these same steps, and see if your assignments match.